# **Advantage Database Server**

# Grundlegendes

Der Advantage Database Server (im folgenden ADS) von Sybase wird von PC CADDIE zur Verwaltung der Datenbanken benötigt. Er regelt den exklusiven Zugriff auf die Datenbanken unter Beachtung aller Dateiattribute und Berechtigungen (Lese-, Schreib- und Löschrechte).

Der ADS-Server vermeidet Datenkorruption, bzw. dass ein Datensatz von 2 Seiten bearbeitet wird. Das gewährleistet mehr Stabilität und gegebenenfalls mehr Performance.

Man unterscheidet beim ADS zwischen zwei Varianten:

- LOCAL SERVER kostenfrei als DLL (ADSLOC32.DLL). Für Einzelplatzlösungen oder in kleinen Netzwerken mit maximal 5 Arbeitsplätzen. Das Arbeiten mit PC CADDIE via Remotedesktop Verbindung ist mit dem ADS Local Server nicht möglich.
- REMOTE SERVER kostenpflichtig als Client/Server Datenbank Management System. Für größere Netzwerke (mehr als fünf Arbeitsplätze) oder RDP-Zugriffe (Terminal-Server) notwendig. Auch in kleineren Netzwerken kann der ADS Remote Server sinnvoll sein. Vorteile sind u.a. schnellere Zugriffe. Die serverbasierte Transaktionsverarbeitung vermeidet zudem etwaige Datenbank-Korruptionen (z.B. bei "Absturz" eines Clients oder Netzwerkunterbrüchen).

Die ADS Lizenzen sind nach Nutzeranzahl gestaffelt..

Der ADS ist sowohl auf 32, als auch auf 64 Bit Versionen (Windows) einsetzbar.

## Installation

- Der LOCAL SERVER (ADSLOC32.DLL) wird automatisch mit PC CADDIE installiert.
- Im Local-Server Modus ist zu beachten, dass bei Windows Vista/7, Windows Server 2008 und Windows Server 2008 R2, das SMB2-Protokoll (Server Message Block) deaktiviert oder repariert werden muss, da es nachweislich die PC CADDIE-Indexdateien beschädigt. Weitere Infos auf Nachfrage.

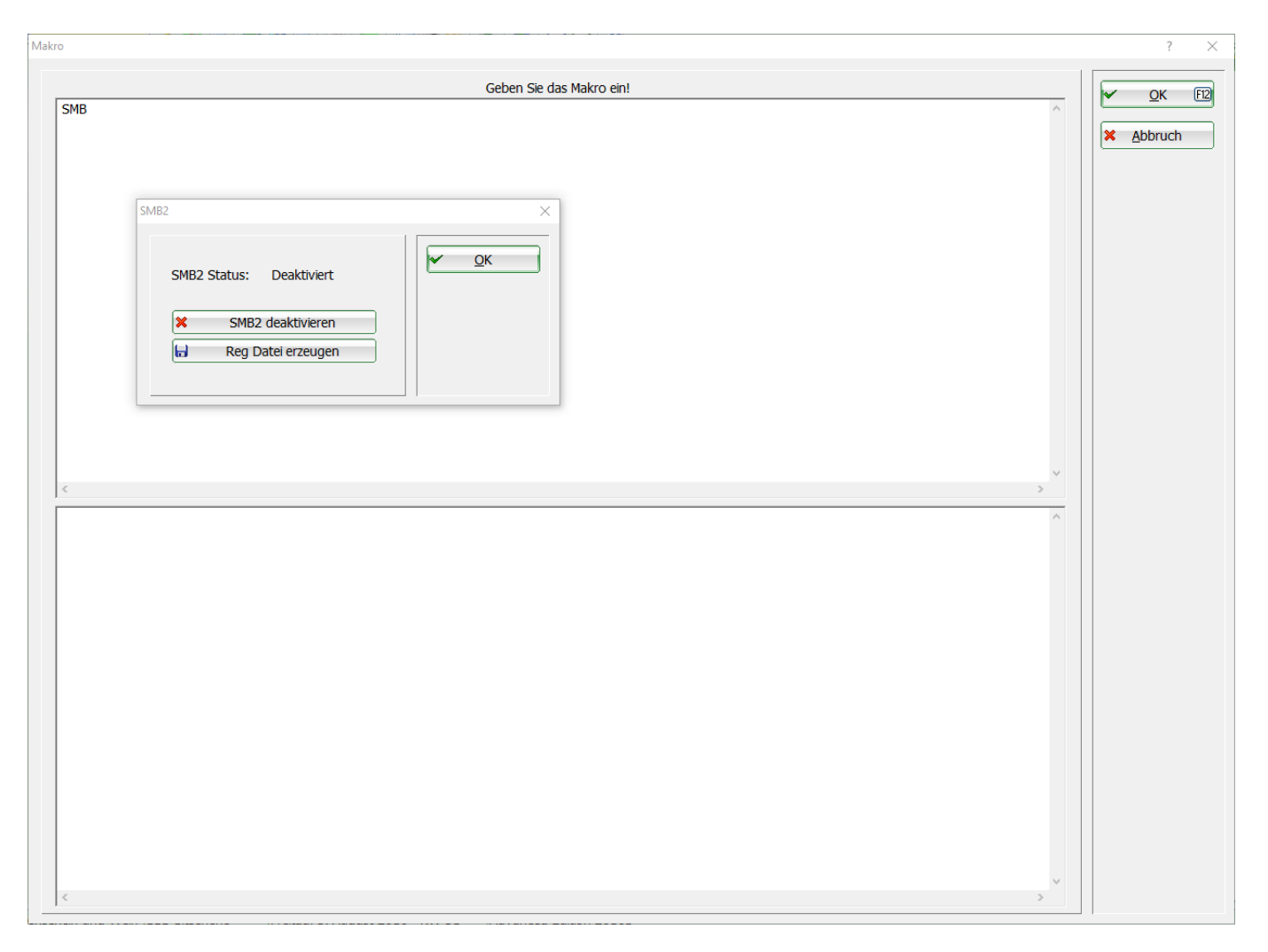

- Die Installation des ADS-REMOTE-SERVERS muss separat durchgeführt werden. Hierzu müssen der Lizenzkey (Serial) und der Validation-Code vorliegen. Diese Daten erhalten Sie nach Ihrer Bestellung vom PC CADDIE-Support.
- Der ADS muss auf dem PC CADDIE Fileserver installiert werden, also auf dem Computer (Server), auf dem die PC CADDIE Datenbanken liegen.
- Zur Installation sind Administratorrechte erforderlich.
- Ab einem Windows 2003-Server sollte entweder die "Datenausführungsverhinderung" (DEP) in Windows deaktiviert sein oder Sie fügen nach Installation die *ads.exe* aus dem ADS-Programmverzeichnis als Ausnahme hinzu.

Über das Makro ADS wird die Installation gestartet. Der Menüpunkt **Konfiguration des ADS-Servers** lädt automatisch die im Moment für PC CADDIE empfohlenen aktuellen ADS-Versionen.

| ADS-Konfiguration                          |                                     |     |              | $\times$ |
|--------------------------------------------|-------------------------------------|-----|--------------|----------|
|                                            |                                     |     |              |          |
| Datenbank-Treiber:                         | ADS Remote Server                   |     | <u>✓ о</u> к |          |
| DLL Version:                               | ADS 12.0                            | •   |              |          |
|                                            |                                     |     | Abbruch      |          |
| Local: P:\PCCADDIE\U                       | JSER_1\ (ADS)                       |     |              |          |
| Remote: P:\PCCADDIE\ (                     | ADS)                                |     |              |          |
| Status: LOCAL SERVER                       |                                     |     |              |          |
| DLL: 7.10 (Advantag                        | e 32-bit Client Engine for Windows) |     |              |          |
|                                            |                                     |     |              |          |
| Grundeinstellungen                         | Spezielle Anpassungen               |     |              |          |
| Verbindungs-Versuche                       | e wiederholen                       |     |              |          |
| Kompression des Date                       | enverkehrs                          |     |              |          |
| Prüfung der individuellen Zugriffsrechte   |                                     |     |              |          |
| Propagist Transport ADS Locking altivision |                                     |     |              |          |
|                                            | King aktivieren                     |     |              |          |
| Advantage Managem                          | ent Utility                         | E2  |              |          |
| P Auvantage-ivianagem                      | ent-ounty                           | FZ. |              |          |
| Konfiguration des AD                       | S-Servers                           | F3  |              |          |
| Lizenzkey und Zeiche                       | nsatz des Servers                   | F4  |              |          |
|                                            |                                     |     |              |          |
|                                            |                                     |     |              |          |
|                                            |                                     |     |              |          |
| Konfigurations-Datei ADS.INI F7            |                                     |     |              |          |
| Konfigurations-Datei ADSLOCAL.CFG F8       |                                     |     |              |          |
|                                            |                                     |     |              |          |

Wählen Sie die zu Ihrem Betriebssystem passende ADS-Version aus (32/64 Bit). Bei einer 64 Bit-Installation werden Sie dazu aufgefordert, eine Registrierungs-Datei zu bestätigen:

| Installationshinweis                                                                                                    |
|----------------------------------------------------------------------------------------------------|
| Sie werden im Laufe der Installation<br>dazu aufgefordert, die Datei<br>ADS_UNLOCK.REG<br>der Registrierung hinzuzufügen.<br>Bitte bestätigen Sie dies mit JA |
| Starten X Abbruch                                                                                                    |

| Registrie | erungs-Editor                                                                                                    |
|-----------|----------------------------------------------------------------------------------------------------|
| <u>^</u>  | Durch das Hinzufügen von Informationen können Werte unbeabsichtigt geändert oder<br>gelöscht werden, so dass Komponenten nicht mehr richtig funktionieren. Wenn Sie der Quelle<br>von C:\PCCADDIE\UPDATE\ADS\ADS_UNLOCK.reg nicht vertrauen, sollten Sie die<br>Informationen nicht zur Registrierung hinzufügen.<br>Möchten Sie den Vorgang fortsetzen? |
|           | Ja Nein                                                                                                    |

Über das Makro **ADS** kann die Konfiguration geändert werden. Das kann zum Beispiel nötig sein, wenn der ADS-Server nicht mehr ansprechbar ist. In diesem Falle könnten Sie mit PC CADDIE nicht mehr arbeiten. Wenn Sie jetzt die Einstellung wieder in ADS Lokal Server umstellen, haben Sie die Möglichkeit an 5 Arbeitsplätzen zu arbeiten.

Im nächsten Schritt wird die gewünschte Version abgefragt und das ADS-Installationsprogramm gestartet.

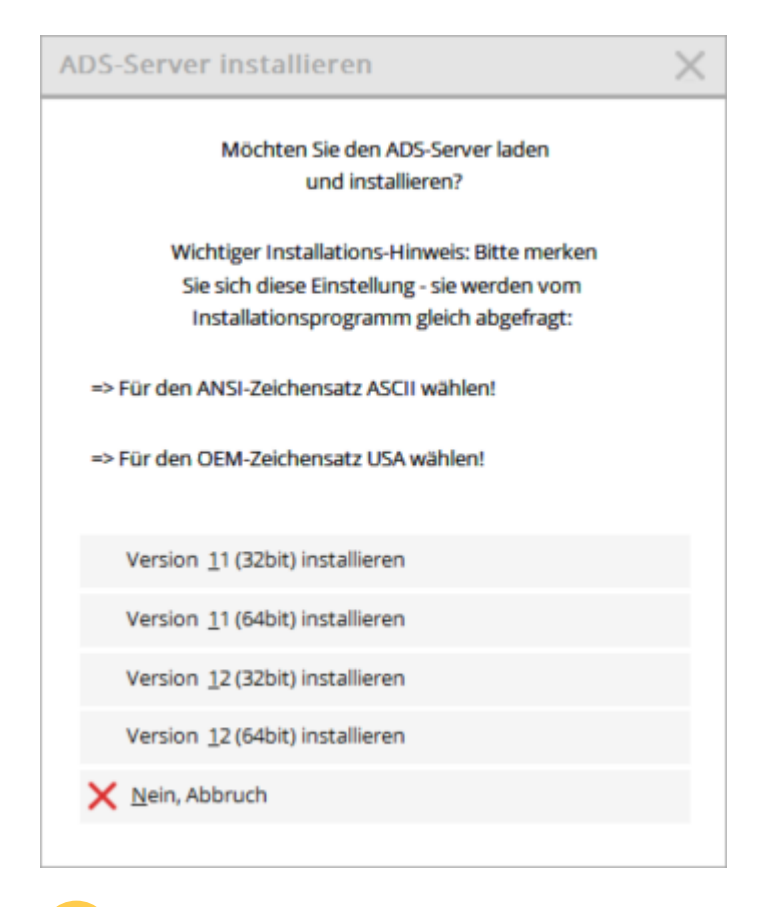

Bei Installation eines vorhandenen ADS muss die für den Kunden lizensierte, vorliegende ADS-Version installiert werden. Neuere Versionen benötigen eine neue Lizenz.

Die Installations-Routine startet:

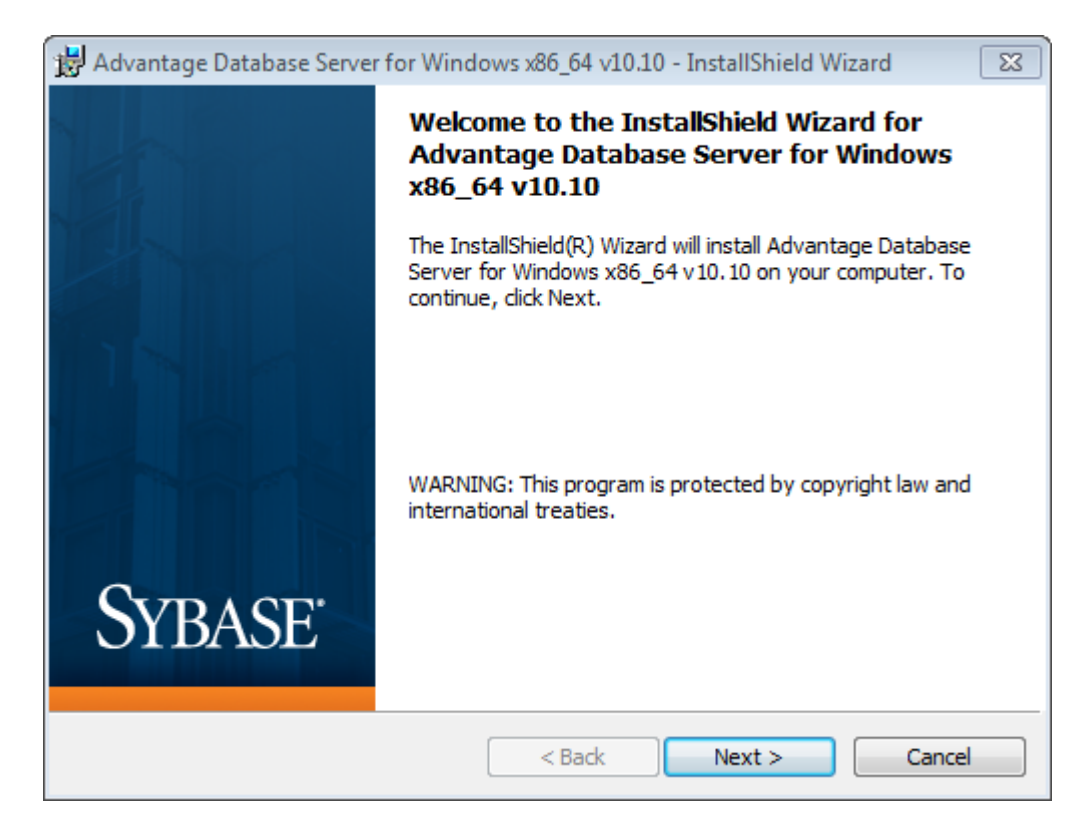

Bestätigen Sie die Sybase-Lizenzbedingungen:

| 😸 Advantage Database Server for Windows x86_64 v10.10 - InstallShield Wizard 🛛 🔀                                                                                                    |
|----------------------------------------------------------------------------------------------------|
| License Agreement Please read the following license agreement carefully.                                                                                                    |
| LICENSE AGREEMENT<br>Advantage Database Server                                                                                                    |
| (the "Program")<br>IMPORTANT NOTICE: Read this License Agreement, including the Program<br>specific terms at the end of the document, (collectively, the "Agreement")<br>carefully before using the Program. IF YOU DO NOT AGREE TO BE BOUND BY<br>THESE TERMS, YOU MAY NOT USE THE PROGRAM. By downloading, installing, or<br>using the Program in any way, You acknowledge that You have read, |
| I accept the terms in the license agreement     Print     I do not accept the terms in the license agreement                                                                                                    |
| InstallShield<br>                                                                                                    |

Bestimmen Sie hier den Installations-Pfad für den ADS:

| 🙀 Advanta          | ge Database Server for Windows x86_64 v10.10 - InstallShield Wizard                                            |  |  |  |
|--------------------|----------------------------------------------------------------------------------------------------|--|--|--|
| Destination Folder |                                                                                                    |  |  |  |
| Click Ne:          | xt to install to this folder, or click Change to install to a different folder.                                |  |  |  |
| Þ                  | Install Advantage Database Server for Windows x86_64 v10.10 to:<br>C:\Program Files\Advantage 10.10\<br>Change |  |  |  |
|                    |                                                                                                    |  |  |  |
|                    |                                                                                                    |  |  |  |
|                    |                                                                                                    |  |  |  |
|                    |                                                                                                    |  |  |  |
| InstallShield      |                                                                                                    |  |  |  |
| unstalioniela -    | < Back Next > Cancel                                                                                           |  |  |  |

Geben Sie hier die Serial Number und den Validation Code ein:

| Advantage Database Server for Windows x86_64 v10.10 - InstallShield Wizard                                                                                                    |
|----------------------------------------------------------------------------------------------------|
| Product Information                                                                                                    |
| Enter the Advantage Serial Number, a Validation Code or an Authorization Code (for evaluation), and the optional Replication Code. The Serial Number, Validation Code, and the optional Replication Code can be found on the Advantage Serial Number ID card. |
| Serial Number: 1234307                                                                                                    |
| I have a product validation code                                                                                                    |
| I have an evaluation Authorization code                                                                                                    |
| Validation Code: ABCDE                                                                                                    |
| Replication Code:                                                                                                    |
| Click the following link to request a 30 day evaluation of Advantage Database Server.<br>http://www.sybase.com/ads10_windows                                                                                                    |
| Cancel < Back Next >                                                                                                    |

Wählen Sie hier Automatic Startup, wenn Sie den ADS als System-Service starten möchten (empfohlen):

| Advantage Database Server f               | or Windows x86_64 v10.10 - InstallShield Wizard                           | 23 |
|-------------------------------------------|---------------------------------------------------------------------------|----|
| Product Owner                             |                                                                           |    |
| Enter the name of the Reg                 | istered Owner of the Advantage Database Server.                           |    |
| Registered Owner:                         | Timo Tester                                                               |    |
| Automatic services start ev<br>logged in. | ery time the system starts. Manual services can be started by a user once |    |
|                                           | Automatic Startup                                                         |    |
|                                           |                                                                           |    |
|                                           |                                                                           |    |
|                                           |                                                                           |    |
|                                           |                                                                           |    |
|                                           |                                                                           |    |
|                                           |                                                                           |    |
|                                           | Cancel < Back Next >                                                      | ]  |

Wählen Sie bitte den Zeichensatz ASCII aus:

| Advantage Database Server for Windows x86_64 v10.10 - InstallShield Wizard                                                                                                    |  |  |  |
|----------------------------------------------------------------------------------------------------|--|--|--|
| ANSI Character Set                                                                                                    |  |  |  |
| Please select an ANSI character set to use on the Advantage Database Server.                                                                                                    |  |  |  |
| WARNING! To prevent data corruption, be sure to use the same character set on all Advantage servers<br>including Advantage Local Server.                                                                                 |  |  |  |
| Please note that choosing <default machine="" on=""> uses the installation workstation's character set. If versions of Advantage with different character sets share the same file, data corruption can occur.</default> |  |  |  |
| Selecting a specific ANSI language for all Advantage installs (including Local Server) will guarantee the ANSI character sets used by all Advantage applications will be the same.                                       |  |  |  |
| This setting does not apply to tables opened with OEM as the specified character set type, or to<br>Advantage DOS applications.                                                                                          |  |  |  |
| ASCII                                                                                                    |  |  |  |
| Default on Machine: German                                                                                                    |  |  |  |
| Cancel < Back Next >                                                                                                    |  |  |  |

Wählen Sie die USA als lokaler Zeichensatz:

| Advantage Database Server for Windows x86_64 v10.10 - InstallShield Wizard                                                                                                    |
|----------------------------------------------------------------------------------------------------|
| OEM/Localized Character Sets                                                                                                    |
|                                                                                                    |
| The following only applies if your Advantage applications use OEM/Localized character sets. Please select Next if your Advantage applications use ANSI character sets only.                               |
| The Advantage Database Server supports the following OEM/Localized character sets. Please select the<br>set that matches your Advantage client applications.                                              |
| Selecting a specific OEM/Localized character set for all Advantage installs (including Local Server) will guarantee the OEM/Localized character sets used by all Advantage applications will be the same. |
| Use the list box to view the available OEM/Localized Character Sets:                                                                                                    |
| USA -                                                                                                    |
|                                                                                                    |
| Cancel < Back Next >                                                                                                    |

Die Installation ist mit folgendem Fenster weitgehend abgeschlossen.

| 📓 Advantage Co                                       | nfiguration U    | tility        |            | ⇒ -      |      |
|------------------------------------------------------|------------------|---------------|------------|----------|------|
| Service Up Time: 0 Days 0 Hours 0 Minutes 16 Seconds |                  |               |            |          |      |
| Operations Since Started: 1                          |                  |               |            |          |      |
| Database Info                                        | nstallation Info | Configuration | Utility    |          |      |
|                                                      | Current          | Max Used      | Configured | Rejected |      |
| Users                                                | : О              | 0             | 25         | 0        |      |
| Connections                                          | : О              | 0             | 25         | 0        |      |
| Work Areas                                           | ε Ο              | 0             | 625        | 0        |      |
| Tables                                               | ε Ο              | 0             | 100        | 0        |      |
| Index Files                                          | ε Ο              | 0             | 150        | 0        |      |
| Data Locks                                           | ε Ο              | 0             | 1000       | 0        |      |
| Worker Threads                                       | ε Ο              | 1             | 32         |          |      |
|                                                      |                  |               |            |          | -    |
| Copyright © 1996-2                                   | 2010             |               | Stop Servi | ce       | Exit |

Nun müssen in der Lasche **Configuration Utility** die **Database Settings** wie folgt angepasst werden:

| 🖟 Advantage Configuration Utility                    |                     | ⇔ □            |                    |  |
|------------------------------------------------------|---------------------|----------------|--------------------|--|
| Service Up Time: 0 Days 0 Hours 2 Minutes 20 Seconds |                     |                |                    |  |
| Operations Since Started: 1                          |                     | iA             | Syrase<br>Inywhere |  |
| Database Info Installation Info Co                   | nfiguration Utility |                |                    |  |
| Database Settings File Locations                     | Communications      | Misc. Settings | Language           |  |
| Number of Connections:                               | 200                 |                |                    |  |
| Number of Work Areas:                                | 750                 |                |                    |  |
| Number of Tables:                                    | 100                 |                |                    |  |
| Number of Index Files:                               | 150                 |                |                    |  |
| Number of Data Locks:                                | 400                 |                |                    |  |
|                                                      |                     |                |                    |  |
| <u>R</u> estore Defaults                             | Ca <u>n</u> cel     |                |                    |  |
| Copyright © 1996-2010 Stop Service Exit              |                     |                |                    |  |

Bestätigen Sie hier mit **Apply.** Das folgende Fenster muss mit **Yes** bestätigt werden.

| Confirm | X                                                                                                    |
|---------|----------------------------------------------------------------------------------------------------|
| i       | The Advantage Database Server Configuration Registry<br>Key was successfully updated. However, the Advantage<br>Database Server Service must be stopped and restarted<br>in order for the new configuration settings to take effect.<br>Do you wish to restart the Advantage Database Server<br>now? |
|         | Yes No                                                                                                    |

TIPP Halten Sie die beigefügte "README"-Datei offen, dort sind die spezifischen Einstellungen hinterlegt.

# Konfiguration in PC CADDIE

In PC CADDIE kann der ADS stets mit dem gleichnamigen Makro aufgerufen werden.

#### Grundeinstellungen

Um den REMOTE-SERVER einzurichten, muss der Datenbank-Treiber auf "ADS-REMOTE-SERVER" umgestellt werden. PC CADDIE nimmt die notwendigen Einstellungen automatisch vor. Nur in Ausnahmefällen müssen diese geändert werden. Kontaktieren Sie hierzu Ihren Systemadministrator

#### oder den PC CADDIE-Support.

| DS-Konfigur           | ation            |                                  |    |              | 2 |
|-----------------------|------------------|----------------------------------|----|--------------|---|
| <u>D</u> atenbank-Tre | iber:            | ADS Remote Server                | *  | ✓ <u>о</u> к |   |
| DLL Version:          |                  | ADS 7.10                         | ¥  | X Abbruch    |   |
| Local: C:             | PCCADDIE\US      | ER_1\ (ADS)                      |    |              |   |
| Remote: C:            | PCCADDIE\ (A     | DS)                              |    |              |   |
| Status: LO            | OCAL SERVER      |                                  |    |              |   |
| DLL: 7.               | 10 (Advantage    | 32-bit Client Engine for Windows | 5) |              |   |
|                       |                  |                                  |    |              |   |
| Grundeinstellun       | gen              | Spezielle Anpassungen            |    |              |   |
| Verbindun             | gs-Versuche wi   | iederholen                       |    |              |   |
| Kompressi             | on des Datenv    | erkehrs                          |    |              |   |
| Prüfung de            | er individuellen | Zugriffsrechte                   |    |              |   |
|                       |                  |                                  |    |              |   |
| Properieta            | res ADS-Lockin   | gaktivieren                      |    |              |   |
| t durante and         |                  | t tallia.                        |    |              |   |
| Advantage             | e-Management     | -Utility                         | FZ |              |   |
| Konfigurat            | tion des ADS-Se  | ervers                           | F3 |              |   |
| Lizenzkey             | und Zeichensa    | tz des Servers                   | F4 |              |   |
|                       |                  |                                  |    |              |   |
| / Pfadeinst           | ellungen bearb   | eiten                            | F6 |              |   |
|                       |                  |                                  |    |              |   |
| Konfigurat            | tions-Datei ADS  | 5.INI                            | F7 |              |   |
|                       |                  |                                  |    |              |   |

Die weiteren Funktionen in dieser Lasche sollten nur nach Absprache mit dem PC CADDIE-Support benutzt werden.

### Spezielle Anpassungen

| DS-Konfi                                               | guration                                             |                                                                |                                                 |       |     | >            |
|--------------------------------------------------------|------------------------------------------------------|----------------------------------------------------------------|-------------------------------------------------|-------|-----|--------------|
| Datenbank-Treiber:                                     |                                                      | ADS L                                                          | ADS Local Server 👻                              |       | Ŧ   | ✓ <u>о</u> к |
| DLL Version:                                           |                                                      | ADS 7.10 💌                                                     |                                                 |       | •   |              |
|                                                        |                                                      |                                                                |                                                 |       |     | X Abbruch    |
| <u>L</u> ocal:                                         | C:\PCCADDIE\U                                        | SER_1\(A                                                       | ADS)                                            |       |     |              |
| Remote: C:\PCCADDIE\ (ADS)                             |                                                      |                                                                |                                                 |       |     |              |
| Status: LOCAL SERVER                                   |                                                      |                                                                |                                                 |       |     |              |
| DLL: 7.10 (Advantage 32-bit Client Engine for Windows) |                                                      |                                                                |                                                 |       |     |              |
|                                                        |                                                      |                                                                |                                                 |       |     |              |
| Grundeinste                                            | ellungen                                             |                                                                | Spezielle Anpassu                               | ingen | _   |              |
| Laufwerks                                              | buchstaben mit Tr                                    | eiberfest                                                      | legung:                                         |       |     |              |
| Immer mit ADS:                                         |                                                      |                                                                |                                                 |       |     |              |
| Immer mit DBFNTX:                                      |                                                      |                                                                |                                                 |       |     |              |
|                                                        |                                                      |                                                                |                                                 |       |     |              |
| -                                                      |                                                      |                                                                |                                                 |       |     |              |
| Serververz                                             | eichnis ersetzen:                                    |                                                                |                                                 |       |     |              |
| Serververz                                             | eichnis ersetzen:                                    |                                                                |                                                 |       | 1   |              |
| Serververz                                             | eichnis ersetzen:                                    |                                                                |                                                 | ĥ     | R   |              |
| Serververz<br>Folgende A                               | eichnis ersetzen:<br>Angaben sind nur o              | optional:                                                      |                                                 | 6     | i R |              |
| Serververz<br>Folgende A<br>Datenbank                  | eichnis ersetzen:<br>Angaben sind nur o<br>c-Server: | optional:<br><u>N</u> ame:                                     | SERVER                                          | 6     |     |              |
| Serververz<br>Folgende A<br>Datenbank                  | eichnis ersetzen:<br>Angaben sind nur o<br>c-Server: | optional:<br><u>N</u> ame:<br><u>I</u> P:                      | SERVER<br>192.168.0.1                           | 5     |     |              |
| Serververz<br>Folgende A<br>Datenbank                  | eichnis ersetzen:<br>Angaben sind nur o              | optional:<br><u>N</u> ame:<br><u>I</u> P:<br><u>P</u> ort:     | SERVER<br>192.168.0.1<br>6262                   |       |     |              |
| Serververz<br>Folgende A<br>Datenbank                  | eichnis ersetzen:<br>Angaben sind nur o              | optional:<br><u>N</u> ame:<br>IP:<br><u>P</u> ort:<br>(Standar | SERVER<br>192.168.0.1<br>6262<br>rd-Port: 6262) |       |     |              |

Tragen Sie hier den Servernamen, Server-IP und den Port ein, damit der ADS von PC CADDIE schneller gefunden werden kann.

Bei einer Terminal-Server-Installation ist es wichtig, dass der lokale (!), virtuelle Laufwerksbuchstabe, der per SUBST Befehl von der Batch erzeugt wird, in der ADS Konfiguration **Immer mit DBFNTX** eingetragen wird. Das ist nötig, weil von dort das lokale PC CADDIE Programmverzeichnis gestartet wird und bestimmte, wenige Funktionen auch dort über den Datenbanktreiber (ADS) gehen – dieser würde aber nicht gefunden werden, da das Konto SYSTEM keine userbezogenen Laufwerke erkennen kann.

#### Anpassung für mehrere Netzwerkkarten

Wenn im Server mehrere Netzwerkkarten aktiviert sind, ist es wichtig, den ADS-Server an eine der IP-Adressen zu binden. Dies geschieht über einen Registry-Eintrag wie folgt:

HKEY\_L0CAL\_MACHINE\SYSTEM\CurrentControlSet\Services\Advantage\Configuration

Hier muss ein neuer Key angelegt werden mit der Bezeichnung LAN\_IP\_ADDRESS, bei dem dann die

### IP-Adresse, an die der Server gebunden werden soll, hinterlegt wird.

| Name                                                                                                    | Typ       | Daten                   |  |
|----------------------------------------------------------------------------------------------------|-----------|-------------------------|--|
| 🕂 (Standard)                                                                                                    | REG_SZ    | (Wert nicht festgelegt) |  |
| ADVANTAGE_ALREADV_RUNNING                                                                                                    | REG_DWORD | 0x00000000 (0)          |  |
| #ALLOW_IPC_CONNECTIONS                                                                                                    | REG_DWORD | 0x00000001 (1)          |  |
| IN CLIENT, TIMEOUT                                                                                                    | REG_DWORD | 0x00000078 (120)        |  |
| # COMPRESSION                                                                                                    | REG_SZ    | Internet                |  |
| IN CONNECTIONS                                                                                                    | REG_DWORD | 0x000000x8 (200)        |  |
| # DBFS                                                                                                    | REG_DWORD | 0x00000064 (100)        |  |
| DISABLE_FREE_CONNECTIONS                                                                                                    | REG_DWORD | 0x00000000 (0)          |  |
| ERROR_ASSERT_LOGS                                                                                                    | REG_SZ    | CA,                     |  |
| ERROR_LOG_MAX                                                                                                    | REG_DWORD | 0x000003e8 (1000)       |  |
| EFLUSH FREQUENCY                                                                                                    | REG_DWORD | 0x000927±0 (600000)     |  |
| M INDEXES                                                                                                    | REG_DWORD | 0x00000096 (150)        |  |
| MINTERNET_FORT                                                                                                    | REG_DWORD | 0x00000000000           |  |
| ADDRESS                                                                                                    | REG_SZ    | 192.168.0.2             |  |
| 200KS                                                                                                    | REG_DWORD | 0x00000194 (500)        |  |
| Reveal the temperature of the temperature of the temperature of the temperature of the temperature of the temperature of the temperature of the temperature of the temperature of the temperature of the temperature of temperature of | REG_DWORD | 0x00000001 (1)          |  |
| # PWCKETS                                                                                                    | REG_DWORD | Qx00000010 (16)         |  |
| RECEIVE_P_PORT                                                                                                    | REG_DWORD | 0x00001876 (6262)       |  |
| 2 SEMAPHORE                                                                                                    | REG_SZ    |                         |  |
| #SORT_BUFFER                                                                                                    | REG_DWORD | 0x00002000 (8192)       |  |
| # STAT_DUMP                                                                                                    | REG_DWORD | 0x00000000 (0)          |  |
| SUPPRESS_MESSAGE_BOXES                                                                                                    | REG_DWORD | 0x00000000 (0)          |  |
| THREADS                                                                                                    | REG_DWORD | 0x00000000 (0)          |  |
| #TP5_LIST_ELEMS                                                                                                    | REG_DWORD | 0x00000063 (99)         |  |
| 2 TPS_LOGS                                                                                                    | REG_SZ    | C/.                     |  |
| EUSE_SEMAPHORE_FILES                                                                                                    | REG_DWORD | 0x00000000 (0)          |  |
| M USER_BUFFER                                                                                                    | REG_DWORD | 0x00000216 (534)        |  |
|                                                                                                    |           |                         |  |